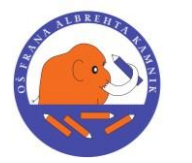

Šolska ulica 1, 1241 Kamnik; tel.: 01-8396300, fax.: 01-8396305

Datum: 7. 6. 2021

Spoštovani starši prvošolcev!

V šoli smo pričeli z organizacijo pouka za **šolsko leto 2021/2022**. Za šolsko leto 2021/22 bomo preko eAsistenta izvedli elektronske prijave na:

- **IZBIRNE PREDMETE** (OBVEZNE IN NEOBVEZNE) potekajo **do 15. 6. 2021**
- JUTRANJE VARSTVO, PODALJŠANO BIVANJE potekajo do 15. 6. 2021
- **PREHRANO** potekajo **do 15. 6. 2021**

Informacije za učence in starše bodo objavljene na spletni strani šole **»BODOČI PRVOŠOLCI**« oz. navodila najdete že na naši spletni strani:

- IZBIRNI PREDMETI v zavihku UČENCI IZBIRNI PREDMETI
- JUTRANJE VARSTVO, PODALJŠANO BIVANJE v zavihku **STARŠI INFO JUTRANJE** VARSTVO/PODALJŠANO BIVANJE
- PREHRANA v zavihku **PREHRANA**

**AKTIVACIJA GDPR KODE:** Starši boste prijave izvedli preko portala **eAsistent za starše**. Na vaše elektronske naslove smo vam poslali GDPR kodo za aktivacijo eAsistenta za starše. Dovolj je, da ga aktivira eden od staršev - tisti, ki bo izvedel prijave. Izbrati morate OSNOVNI (brezplačni) oz. PLUS paket storitev eAsistent za starše.

eAsistent zagotavlja:

- da vpis varnostne kode in potrditev kontaktnih podatkov v nobenem primeru **ne pogojuje uporabo storitve eAsistent za starše.**
- Storitev eAsistent za starše je neobvezujoča storitev, namenjena tistim staršem, ki v njej prepoznajo prednosti uporabe zase in svojega otroka. Starši lahko svojo odločitev o izbiri elektronske komunikacije s šolo potrdijo na GDPR portalu.
- Privzeto je izbrana možnost **Nočem elektronske komunikacije s šolo**, ki pomeni, da bodo starši s šolo lahko komunicirali po ustaljenih poteh (po telefonu in/ali s pomočjo elektronske pošte, če bodo podatek o e-mailu vpisali).
- Staršem, ki bodo izbrali bolj napredne oblike elektronske komunikacije (minimalna ali popolna elektronska komunikacija), se bo aktiviral Osnovni oz. Plus paket storitev eAsistent za starše. Priporočamo, da starši izberejo vsaj minimalno komunikacijo, saj bodo s tem imeli tudi možnost sami otroku ustvariti uporabniško ime in geslo (v kolikor ga še nima ali ga je pozabil).
- Starši lahko na GDPR portalu kadarkoli spremenijo nivoje komunikacije (nočem, minimalno in popolno) in s tem si tudi spremenijo naročniški paket. Vsi paketi, vklopljeni v času epidemije, so brezplačni in se v začetku naslednjega šolskega leta ne bodo avtomatično pretvorili v plačljive.

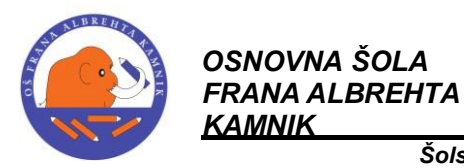

Šolska ulica 1, 1241 Kamnik; tel.: 01-8396300, fax.: 01-8396305

#### Navodila (video) za vpis varnostne kode GDPR za starše:

- 1. Obiščite spletno stran eAsistenta: https://www.easistent.com/
- 2. Kliknite na VPIS KODE:

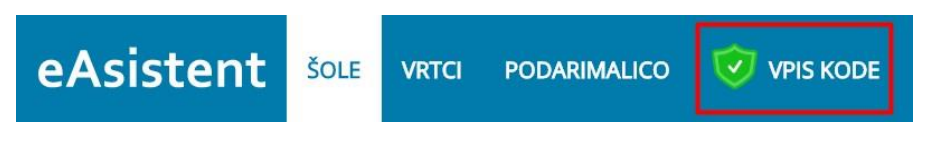

3. Vpišite 12-mestno varnostno kodo, ki ste jo prejeli od razredničarke po e-pošti:

| Vpiš | ite varnostno ko | odo: |
|------|------------------|------|
|      |                  |      |
|      | Betwell          |      |
|      | Potrdi           |      |

4. Če je koda pravilna, se pojavijo še polja za vnos rojstnega datuma. Vnesite datum in kliknite **Potrdi**.

| XX7      | U77     | 7 NY7 1    | ΓH   | C    |   |
|----------|---------|------------|------|------|---|
| oišite i | še rojs | stni datum | otro | oka  |   |
| AN       | \$      | MESEC      | \$   | LETO | ÷ |

5. Odpre se GDPR stran, kjer morate vpisati **vaš** e-mail naslov in telefonsko številko, ki ju uporabljate za komunikacijo s šolo.

| 1 | Komunikacija s šolo                                                                                                    |
|---|----------------------------------------------------------------------------------------------------|
| Ø | 1. Za varno in pravilno komunikacijo med vami in šolo         Prosimo, vnesite in potrdite vaš e-mail in mobilno številko, na katero želite, da poteka komunikacija med vami in šolo.         E-mail:         POTRDI E-MAIL         Mobitel:         POTRDI MOBITEL |

6. Zdaj morate še na tem e-mailu ali telefonu skopirati kodo, ki ste jo prejeli po vnosu emaila ali telefonske številke.

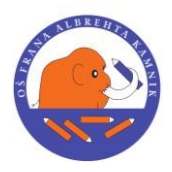

Šolska ulica 1, 1241 Kamnik; tel.: 01-8396300, fax.: 01-8396305

| Koda:         |                                                                           |
|---------------|---------------------------------------------------------------------------|
| Podate        | k o e-mailu potrebujemo, da vas bomo lahko kontaktirali                   |
| in obve       | ščali o dogodkih v šoli, novostih in ostalih sporočilih s                 |
| strani s      | trokovnih delavcev, razrednika otroka ali učiteljev, ki                   |
| vašega        | otroka poučujejo.                                                         |
| Z vpiso       | m in potrditvijo varnostne kode s <b>g</b> glašate, da lahko <b>ešola</b> |
| <b>osnovr</b> | na šola obdeluje vaše kontaktne podatke v zgoraj                          |
| oprede        | ljene namene.                                                             |

7. Pri točki 2. in 3. izberite, kako želite, da poteka vaša elektronska komunikacija s šolo: izberite **Minimalna elektronska komunikacija.** V kolikor starši izberete možnost Nočem elektronske komunikacije s šolo, ne boste imeli aktivnega profila na eAsistentu in vam dostop do izbire oz. prijave ne bo omogočen.

3. Izberite, kako želite, da poteka vaša elektronska komunikacija s šolo

| IZBERITE |                                                                                                    |
|----------|----------------------------------------------------------------------------------------------------|
|          | Popolna elektronska komunikacija za starše<br>Priporočamo za starše, ki želijo komunicirati s šolo v svojem času in uporabijajo elektronsko pošto ter pametni telefon<br>(mobilna aplikacija, SMS). Omogoča preprosto in učinkovito spremljanje šolanja. Spremljanje ocen, izostankov, napovedanih<br>ocenjevanj znanja,<br>$A \cong \mathbb{R}$ $\mathbb{R}$ $\mathbb{R}$ $\mathbb{R}$ $\mathbb{R}$ $\mathbb{R}$ $\mathbb{R}$ $\mathbb{R}$ $\mathbb{R}$ $\mathbb{R}$ $\mathbb{R}$ $\mathbb{R}$ |
| Ø        | IZBRANO: Minimalna elektronska komunikacija<br>Za starše, ki ne uporabljajo elektronske pošte ali mobitela in so pogosto v osebnem stiku s šolo.<br>ᡇ 🖾 🗟 🏴                                                                                                    |
| 0        | Nočem elektronske komunikacije s šolo<br>ధ                                                                                                    |

8. Stran osvežite, da se na levi strani prikaže gumb **eAsistent za starše,** kjer boste uredili prijave.

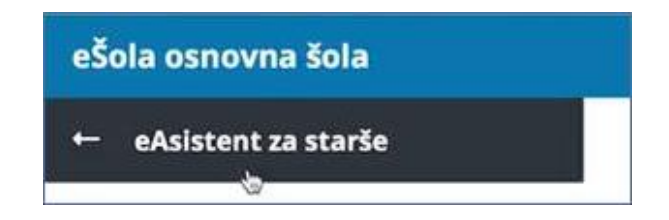

Po potrditvi GDPR kode boste starši sami skrbeli za spremembe osebnih podatkov v eAsistentu za starše. Po potrditvi GDPR kode šola namreč ne more več spreminjati elektronskih naslovov in telefonskih številk staršev.

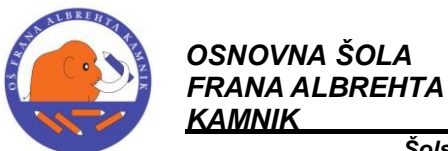

Šolska ulica 1, 1241 Kamnik; tel.: 01-8396300, fax.: 01-8396305

## PRIJAVA NA NEOBVEZNI IZBIRNI PREDMET - ANGLEŠČINA

**NEOBVEZNI IZBIRNI PREDMETI:** Po uspešni prijavi v eA za starše boste videli obvestilo:

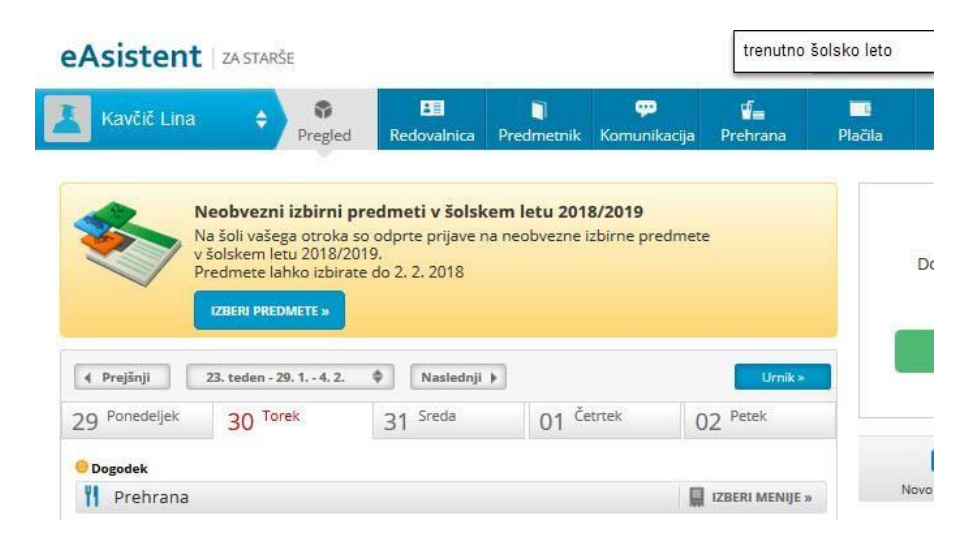

Po kliku na **Izberi predmete** se vam odpre navodilo, kako uredite predmete in oddate prijavo. V prvem razredu je neobvezni izbirni predmet ANGLEŠČINA. Prosimo, označite. V nasprotnem primeru pa izberite možnost, da otrok ne bo obiskoval neobveznega izbirnega predmete TJA.

| Kavčič Lina                                                                                                    | Pregled                                                                                                    | Redovalnica                                                               | Tredmetnik                        | Komunikacija                                                             | <b>ff≡</b><br>Prehrana                               | Plačila                                                         | Dogodki                                                  | Članki                      | iii<br>Urnik             |
|----------------------------------------------------------------------------------------------------|----------------------------------------------------------------------------------------------------|---------------------------------------------------------------------------|-----------------------------------|--------------------------------------------------------------------------|------------------------------------------------------|-----------------------------------------------------------------|----------------------------------------------------------|-----------------------------|--------------------------|
| i Neobvezni izbirr                                                                                                    | ni predmeti v šols                                                                                                    | skem letu 201                                                             | 9/2020                            |                                                                          |                                                      |                                                                 |                                                          |                             | NATISNI »                |
| ina bo lahko v nasled                                                                                                    | lnjem šolskem le                                                                                                    | etu obiskoval                                                             | a tudi neob                       | vezne izbirne                                                            | predmete.                                            |                                                                 |                                                          |                             |                          |
| / kolikor ste se odločili 2<br>obiskoval vaš otrok. Izbe                                                                                                    | za neobvezne izbi<br>erete lahko najve                                                                                 | irne preamete<br>č dve uri pouk                                           | a neobvezn                        | no, da v spodnji<br>ih izbirnih pred                                     | em seznamu<br>metov teden:                           | obkijukate ne<br>sko.                                           | eobvezne izbir                                           | ne predmete,                | , ki jih bo              |
| / kolikor ste se odločili ;<br>obiskoval vaš otrok. Izbe<br>Prijavnico natisnite in oc<br>Razpisani neobvezni                                                                                                    | za neobvezne izbi<br>erete lahko najve<br>ddajte razredniku<br>i <b>izbirni predme</b>                                 | irne predmete<br>č dve uri pouk<br>i vašega otrok<br><b>eti</b>           | e, vas prosin<br>a neobvezn<br>a. | io, da v spodnj<br>ih izbirnih pred                                      | em seznamu<br>metov teden:                           | obkijukate ne<br>sko.                                           | obvezne izbir                                            | ne predmete,                | , ki jih bo              |
| / Kolikor ste se odločili :<br>obiskoval vaš otrok. Izbo<br>Prijavnico natisnite in or<br>Razpisani neobvezni<br>it. ur na teden: 0 od 2                                                                                | za neobvezne izbi<br>erete lahko najve<br>ddajte razredniku<br>i <b>izbirni predm</b> e                                | irne predmete<br>č dve uri pouk<br>u vašega otrok<br>eti                  | e, vas prosin<br>a neobvezn<br>a. | no, da v spodnj<br>ih izbirnih pred<br>Prijave s                         | em seznamu i<br>metov teden:<br>o odprte do <b>2</b> | obkijukate ne<br>sko.<br><b>8. 2. 2019. i</b> n                 | obvezne izbir<br>nate še <b>16 dni</b>                   | ne predmete,<br>za sprememb | , ki jih bo<br>Do izbire |
| <ul> <li>r Kolikor ste se odločili :<br/>obiskoval vaš otrok. Izbi-<br/>Prijavnico natisnite in or<br/><b>Razpisani neobvezni</b><br/>it. ur na teden: 0 od 2         <ul> <li>Ne bo obiskoval/-</li> </ul> </li> </ul> | za neobvezne izbi<br>erete lahko najve<br>ddajte razredniku<br>i <b>izbirni predme</b><br><sup>(</sup> -a nobenega pre | irne predmete<br>č dve uri pouk<br>u vašega otrok<br><b>eti</b><br>edmeta | e, vas prosin<br>a neobvezn<br>a. | no, da v spodnj<br>ih izbirnih pred<br>Prijave s<br>predmet<br>Izbira na | o odprte do <b>2</b><br>ov.<br>zadnje sprem          | opkijukate ne<br>sko.<br><b>8. 2. 2019.</b> In<br>enjena: 12. 2 | obvezne izbir<br>nate še <b>16 dni</b><br>. 2019 13:56:2 | ne predmete,<br>za sprememb | , ki jih bo<br>oo izbire |

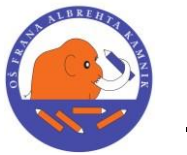

Šolska ulica 1, 1241 Kamnik; tel.: 01-8396300, fax.: 01-8396305

Ko boste označili predmet, boste povezavo do neobveznega izbirnega predmeta našli na desni strani do izteka roka za prijavo.

| Asistent   ZA STARŠE                                                                                |                    |                        |                       | trenutno šols  | sko leto                                                         | Nina Nastavitve                                | 😵 Odjav |
|----------------------------------------------------------------------------------------------------|--------------------|------------------------|-----------------------|----------------|------------------------------------------------------------------|------------------------------------------------|---------|
| Kavčič Lina 💠 🖗<br>Pregled                                                                          | Redovalnica Predme | 💬<br>tnik Komunikacija | <b>√∎</b><br>Prehrana | Plačila        | Dogodki                                                          | Članki                                         | E Urni  |
| <ul> <li>Prejšnji</li> <li>23. teden - 29. 1 4. 2.</li> <li>Ponedeljek</li> <li>30 Torek</li> </ul> | Naslednji 🕨        | 1 <sup>Četrtek</sup> ( | Umik»                 |                | Dekenžna                                                         | aldivirai DLUC pa                              | kat     |
| Dogodek                                                                                             |                    | F                      | IZBERI MENIJE         |                | Dokoncho a                                                       | akuviraj PLOS pa                               | ket.    |
| Kosilo                                                                                              |                    |                        |                       | AKTIVIRAJ      |                                                                  |                                                |         |
| Osnovni meni                                                                                        | Vegi meni          |                        |                       |                |                                                                  |                                                | 2       |
|                                                                                                    |                    |                        |                       | <u> </u>       | Novo sporočilo                                                   | Arhiv sp                                       | Doročil |
|                                                                                                    |                    |                        | -                     | Neob<br>izbral | Veobvezni iz<br>vezne izbirne pr<br>i. Izbiro lahko sp<br>2 2018 | birni predmeti<br>edmete ste že<br>remenite še | Uredi » |

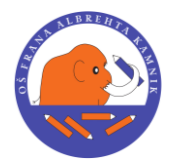

Šolska ulica 1, 1241 Kamnik; tel.: 01-8396300, fax.: 01-8396305

### PRIJAVA NA JUTRANJE VARSTVO IN PODALJŠANO BIVANJE

Po uspešni prijavi v eA za starše boste videli obvestilo:

S klikom na **»Izpolnite prijavnico**« pri jutranjem varstvu ali podaljšanem bivanju se bo staršu odprl obrazec za prijavo in možnost prijave obiskovanja JV oz. OPB.

| Asist                  | ent ZA STARŠE                                                          |                                                  | 0                                    | 2016/2017 Ф                              |                        | Va                                                      | ršnik Orjeta Nasti                                                                          | witve 🔕 Odjava                       |  |
|------------------------|------------------------------------------------------------------------|--------------------------------------------------|--------------------------------------|------------------------------------------|------------------------|---------------------------------------------------------|---------------------------------------------------------------------------------------------|--------------------------------------|--|
| Bonše                  | ek Vit                                                                 | Pregled                                          | Redovalnica                          | Predmetnik                               | ççe<br>Sporočila       | Frehrana Prehrana                                       | Clanki                                                                                      | E<br>Umik                            |  |
| CO<br>CO               | Prijave na ju<br>Izpolnite prijav<br>Prijave na po<br>Izpolnite prijav | tranje varst<br>MiCO =<br>odaljšano bi<br>MiCO = | vo 2017/18 izpol<br>ivanje 2017/18 i | inite do 31. 3. 20<br>zpolnite do 31. 3. | 7.<br>2017.<br>Umis •  | eAsister<br>Pridružit<br>staršem,<br>pomoč p<br>otroka. | nt za starše<br>e se več kot 30.1<br>ki jim je eAsiste<br>ri izobraževanju<br>ZPLAČNO preiz | 000<br>nt v<br>i njihovega<br>kusite |  |
| 20 Ponede              | eljek 21 Tore                                                          | × 2                                              | 2 Sreda                              | 23 Četrtek                               | 24 Petek               |                                                         | PLUS pripomoč                                                                               | ke                                   |  |
| 1. URA<br>825-910      | Slovenščina                                                            |                                                  |                                      | Marti                                    | n Franc Begojev 🔸 3. ( | •                                                       | dopite PLUS pripe                                                                           | mačka                                |  |
| 2. URA<br>9:15 - 10:00 | Sport                                                                  |                                                  |                                      | Marti                                    | n Franc Begojev 🕤 3. ( |                                                         |                                                                                             |                                      |  |
| 3. URA                 | Matematika                                                             |                                                  |                                      |                                          | n Franc Begojev — 3. ( | Prejeta spo                                             | Prejeta sporočila Novo sporočilo                                                            |                                      |  |
| 10.30 - 11.05          | Spoznavanje okolja                                                     |                                                  |                                      |                                          |                        |                                                         |                                                                                             |                                      |  |

#### **1. IZPOLNITEV PRIJAVE JUTRANJEGA VARSTVA**

Možnost izbire za JV boste imeli le starši učencev **bodočega 1., 2. in 3. razreda.** 

Prijavo izvedete na način:

- 1. obkljukajte »DA«,
- 2. označite URO PRIHODA otroka v JV,
- **3.** navedite poznane osebe spremstva otroka oz. označite, če bo vaš otrok prišel v šolo s šolskim prevozom.
- 4. S klikom na gumb »Potrdi« se vaša izbira shrani.

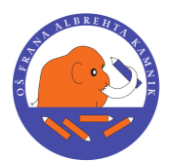

Šolska ulica 1, 1241 Kamnik; tel.: 01-8396300, fax.: 01-8396305

| Borišek Vit                  |                       | ÷           | •          | -         |
|------------------------------|-----------------------|-------------|------------|-----------|
|                              | Pregled               | Redovalnica | Predmetnik | Sporočila |
| Prijavo na jutranje          | varstvo 201           | 7/18        |            |           |
| rijave na juu anje           |                       | //10        |            |           |
| Spoštovani starši,           |                       |             |            |           |
| prosimo vas, da izpolnite pr | ijave za jutranje var | stvo.       |            |           |
| Lep pozdrav,                 |                       |             |            |           |
| vodsto                       |                       |             |            |           |
|                              |                       |             |            |           |
| Želim, da otrok obiskuje     | jutranje varstvo:     |             |            |           |
|                              |                       |             |            |           |
|                              |                       |             |            |           |
| O NE                         |                       |             |            |           |
|                              |                       |             |            |           |
| Vsak dan bo otrok v jutr     | anje varstvo prih     | ajal:       |            |           |
|                              |                       |             |            |           |
| od 06:00 od 06:30            | od 07:00              | od 07:30    | 2)         |           |
|                              |                       |             |            |           |
| Poznane osebe, s kateri      | imi bo otrok priha    | jal v šolo: |            |           |
| Oče Franci, mama Orjeta, br  | at Simon, teta Nina   | (3)         |            |           |
|                              |                       | -           |            |           |
|                              |                       |             |            |           |
| Prekliči Potrdi »            |                       |             |            |           |

Če otroka ne prijavljate v JV, obkljukajte »NE« in gumb »Potrdi«.

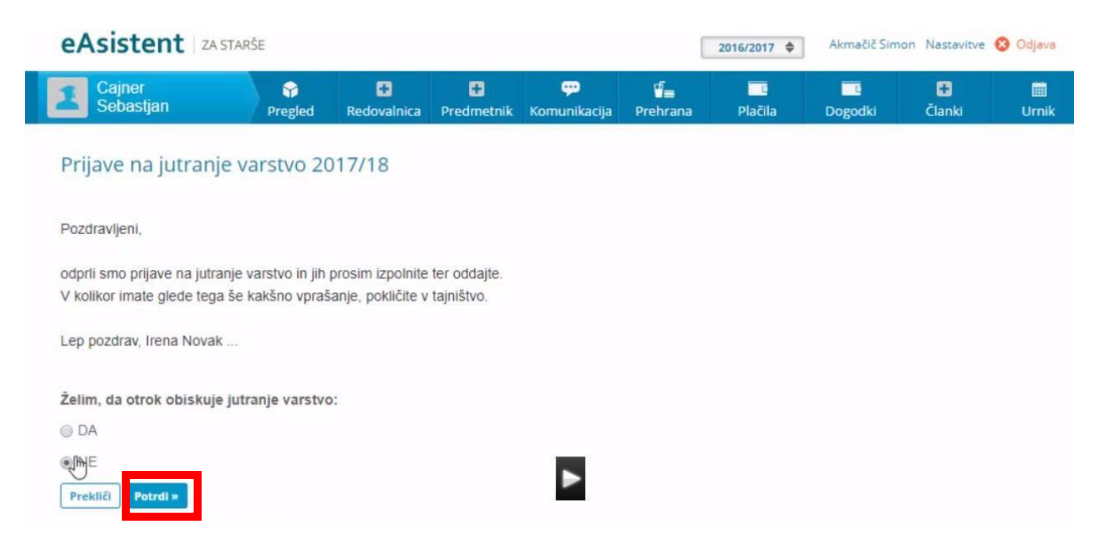

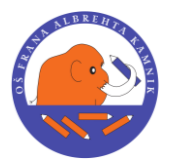

Šolska ulica 1, 1241 Kamnik; tel.: 01-8396300, fax.: 01-8396305

**PREGLED IN UREJANJE PRIJAVE**: V eAsistentu za starše se možnost za urejanje prijave prikaže v zavihku »Pregled«.

| eAsistent                                                                                         | ZA STARŠE                                                                                                    | _                                                                                                    |                                                               |                     | [                                            | 2016/2017 🗢                     | Akmačič Simo                                                                                                    | on Nastavitve                                                                      | 8 Odjava      |
|---------------------------------------------------------------------------------------------------|----------------------------------------------------------------------------------------------------|----------------------------------------------------------------------------------------------------|---------------------------------------------------------------|---------------------|----------------------------------------------|---------------------------------|----------------------------------------------------------------------------------------------------|------------------------------------------------------------------------------------|---------------|
| Cajner<br>Sebastjan                                                                               | Pregled                                                                                                    | Redovalnica                                                                                                   | 🖶<br>Predmetnik                                               | မှာ<br>Komunikacija | <b>⊈</b><br>Prehrana                         | Plačila                         | E<br>Dogodki                                                                                                    | 🚼<br>Članki                                                                        | iiii<br>Urnik |
| Izbi<br>Na š<br>Prec<br>Iz<br>V Prijav<br>Izpol<br>I<br>Prejšnji<br>I<br>21 <sup>Ponedeljek</sup> | rni predmeti v šo<br>ioli vašega otroka so<br>imete lahko razvrstit<br>BERI PREDMETE »<br>Ve na prehrano iz<br>NITE PRIJAVNICO »<br>teden - 21. 8 27. 8.<br>22 <sup>Torek</sup> | skem letu 201<br>odprte prijave zi<br>e do 29. 7. 2017<br>polnite do 31.<br>Naslednji<br>23. <sup>Sreda</sup> | 7/2018<br>a izbirne pred<br>8. 2017.<br>▶<br>24 <sup>Če</sup> | mete v šolskem      | letu 2017/201<br>Umik<br>25 <sup>Petek</sup> | 8. e<br>P<br>Si<br>O            | Asistent za sta<br>ridružite se več<br>taršem, ki jim je<br>omoč pri izobra<br>troka.<br>BREZPLAČN<br>PLUS pr<br>+ Vklopite Pl | nrše<br>kot 30.000<br>e eAsistent v<br>aževanju njiho<br>O preizkusite<br>ipomočke | vega          |
| Obgodek Prehrana                                                                                  |                                                                                                    |                                                                                                    |                                                               |                     | IZBERI MENIJE                                | »<br>N                          | iovo sporočilo<br>Itranje varstvo                                                                                              | Arhiv spo                                                                          | oroĉil        |
|                                                                                                   |                                                                                                    |                                                                                                    |                                                               |                     |                                              | Na jutra<br>otroka.<br>22. 8. 2 | anje varstvo ste že pr<br>Izbiro lahko spremen<br>017.                                                                         | ijavili<br>iite še do                                                              | Jredi »       |

# **2. IZPOLNITEV PRIJAVE <u>PODALJŠANEGA BIVANJA</u>** (klik »IZPOLNITE PRIJAVNICO«)

Postopek prijave na OPB je enak postopku prijave na JV.

**POMEMBNO!** Starši označite razred in **NAJKASNEJŠI ČAS ODHODA** učenca iz oddelka podaljšanega bivanja in to potrdite.

#### SPREMEMBA ODDANE PRIJAVE NA OPB NA PORTALU ZA STARŠE

Ko starši izpolnite in oddate prijavo na podaljšano bivanje, lahko do konca obdobja prijav svojo izbiro spremenite. V eAsistentu za starše se možnost za urejanje prijave prikaže v zavihku Pregled. S klikom na gumb »Uredi« lahko starši prijavo na OPB za svojega otroka spremenite in ponovno oddate. Prikaz je viden na naslednji strani.

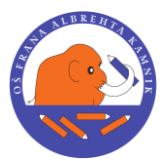

Šolska ulica 1, 1241 Kamnik; tel.: 01-8396300, fax.: 01-8396305

| Boriše                | k Vit         | Pregle                                 | d Redovalnica     | Predmetnik            | sporočila                                                                                              | Prehrana Prehrana | Clanki               | iii<br>Umik  |  |
|-----------------------|---------------|----------------------------------------|-------------------|-----------------------|----------------------------------------------------------------------------------------------------|-------------------|----------------------|--------------|--|
| В                     | Prija         | ave na podaljša<br>XINITE PRIJAVNICO = | no bivanje 2017/1 | 8 izpolnite do 31. 3  | 2017.                                                                                                  | eAsister          | nt za starše         | 00           |  |
| 4 Prejšnji            |               | 0. teden - 20. 3 26. 3.                | ♦ Naslednji +     |                       | Urnik -                                                                                                | staršem           | , ki jim je eAsister | nt v         |  |
| 20 Ponede             | eljek         | 21 Torek                               | 22 Sreda          | 23 <sup>Četrtek</sup> | 24 Petek                                                                                               | pomoč potroka.    | ori izobraževanju    | njihovega    |  |
| 1. URA<br>8:25 - 9:10 | A Slovenščina |                                        |                   |                       | Martin Franc Begojev · 3. C BREZPLAČNO preizk<br>PLUS pripomočk                                        |                   |                      | tusite       |  |
| 2. URA<br>9:15-10:00  | Šport         |                                        |                   | Mars                  | Martin Franc Begojev - 3. C                                                                            |                   |                      |              |  |
| 3. URA                | Matem         | atika                                  |                   | Mart                  | in Franc Begojev + 3. C                                                                                |                   |                      |              |  |
| 4. URA                | Spozna        | vanje okolja                           |                   | Mart                  | in Franc Beggjev + 3. C                                                                                | Prejeta spo       | roôlia No            | vo sporočilo |  |
| 11:55 - 16:05         | Podalji       | iano bivanje                           |                   |                       |                                                                                                    | Jutranje          | varstvo              |              |  |
| 5. URA                | Glasbe        | na umetnost                            |                   | Mart                  | Martin Franc Begojev · 3. C Na jutranje varstvo ste že prijavili<br>otroka. Izbiro lahko spremenite še |                   |                      |              |  |
| Dogodek               |               |                                        |                   |                       |                                                                                                    | 00 31, 3, 2017.   |                      | Ured -       |  |

## PRIJAVA NA ŠOLSKO PREHRANO

Postopek izbire za **prijavo na šolske obroke** najdete na spletni strani šole pod prehrano ali na <u>https://www.os-</u> <u>fa.si/prehrana/elektronska-prijava-na-solsko-prehrano-za-solsko-</u> <u>leto-2020-21/</u>